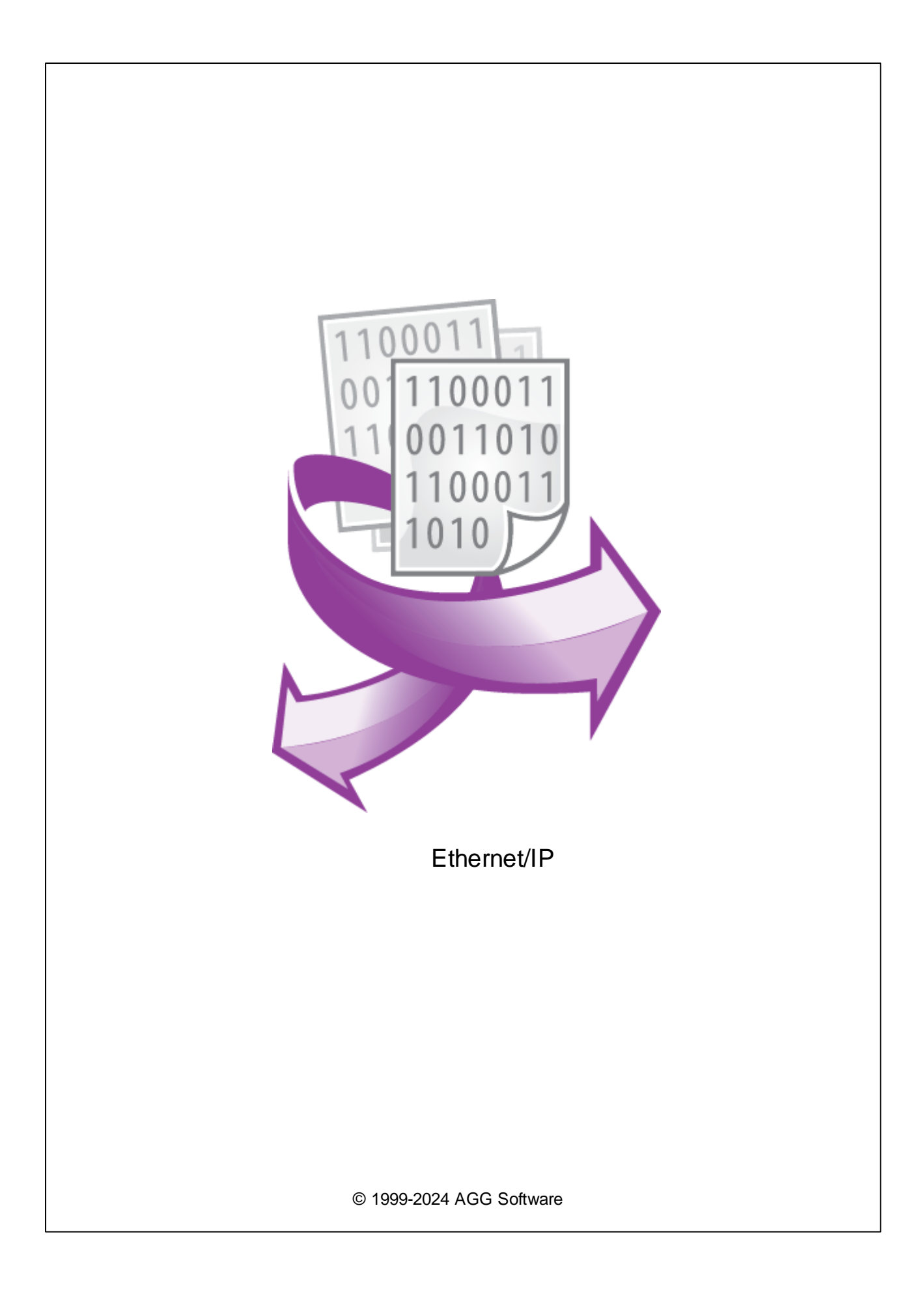

| 1 |                    | 1  |
|---|--------------------|----|
| 2 |                    | 1  |
| 3 | Ethernet/IP        | 1  |
| 4 |                    | 2  |
| 5 |                    | 3  |
| 6 |                    | 5  |
| 7 | AB Micro 800       | 6  |
| 8 | AB MicroLogix 1400 | 8  |
| 9 | AB Logix 5550      | 10 |

;

| 4 | ć | I |
|---|---|---|
|   |   | l |
|   |   |   |

2

| 500         | -<br>MicroLogix<br>"                              | PCCC. Eth                 | EtherNet/IP.<br>erNet/IP -                 | ControlLog                          | ix, PLC 5, SLC<br>,              |
|-------------|---------------------------------------------------|---------------------------|--------------------------------------------|-------------------------------------|----------------------------------|
| •<br>•<br>• | :<br>EtherNet/IP.<br>LINT, REAL, SINT, T<br>TIME. | /<br>IMER, USINT, UINT, U | /<br>STRING, BOOL, C<br>JDINT, ULINT, LRE/ | ,<br>ONTROL, COUN<br>AL, STRING, DA | TER, DINT, INT,<br>TETIME, DATE, |
|             | Ethernet/I                                        | P                         |                                            | :                                   |                                  |
|             | ;                                                 | Windows 2000 SP4          | ,                                          | 32-x                                | 64-x                             |

| - |      |  |
|---|------|--|
| : | 5 MB |  |
|   |      |  |
| : |      |  |
|   |      |  |
|   |      |  |

(), Advanced Serial Data Logger.

## 3 Ethernet/IP

- 1. ( , Advanced Serial Data Logger),
- 2. 3. , ;
- 3. , Windows;
- 4. .
- 5. , " ".
- © 1999-2024 AGG Software

...

2

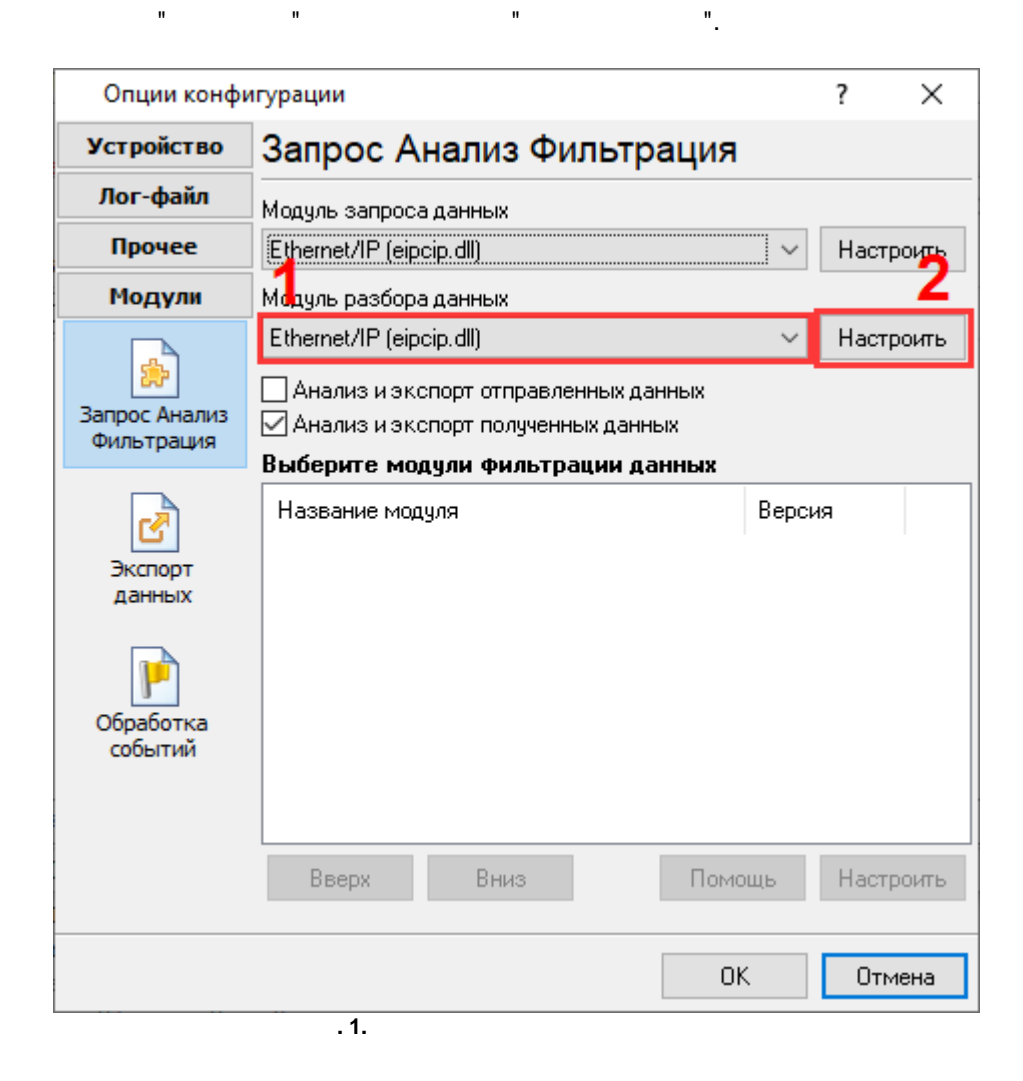

".

4

## Plug-in -

Advanced Serial Data Logger

- ."

. 1-2.

.

:

". ". ... ( . 2). ... , Введите ваше описание  $\times$ Введите ваше описание Новый элемент ΟK Отмена . 1. ( . 2). : EIP-Ethernet/IP. 1 (). 0. 1 . : 1: ENBT 0 :{0} ": 0 1: ENBT 1 :{1} " ": 1 1: ENBT 1 ( 2 ), ControlNet 2: L61 4

,

3

5

-

,

| : { 2, 1, 4 }  | ": 2,1,4        |   |          |
|----------------|-----------------|---|----------|
| - (            | )               |   |          |
| :<br>VALUE1 -  | "VALUE".        |   | 2        |
| (<br>@22/1/1 - | ,<br>0).<br>22, | 1 | 3-<br>1. |

, , . . п п .

, . ,

, 15, 00001111, 0-3.

| "                                      | "   |           |   |    |  | : |    |
|----------------------------------------|-----|-----------|---|----|--|---|----|
| VALUE1#0 -<br>VALUE1#4 -<br>VALUE1#0:4 | 4 - | #0<br>#4. | 0 | 4. |  |   | 1. |

( - )-, (

, ( ) ( ). , , . . . , . . , . . . . . , . . .

۳,

...

...

| Ethernet/IP 4.0.64.321                      | — 🗆 X                        |  |  |  |  |  |  |
|---------------------------------------------|------------------------------|--|--|--|--|--|--|
| Очередь запросов                            |                              |  |  |  |  |  |  |
| Свойство                                    | Значение                     |  |  |  |  |  |  |
| 🖃 Request #1                                |                              |  |  |  |  |  |  |
| 🗹 Посылать запросы, иначе об                | брабатывать только ответы    |  |  |  |  |  |  |
| Путь к устройству                           | 1                            |  |  |  |  |  |  |
| Адрес (напр. Тад[0] или @22/                | Tag                          |  |  |  |  |  |  |
| Количество элементов для чт                 | 1                            |  |  |  |  |  |  |
| Тип данных                                  | Нет                          |  |  |  |  |  |  |
| Ожидание ответа (мс)                        | 3000                         |  |  |  |  |  |  |
| 🖃 Метод запроса                             | ·                            |  |  |  |  |  |  |
| Однажды, при старте прог                    | граммы                       |  |  |  |  |  |  |
| • Опрос                                     |                              |  |  |  |  |  |  |
| Интервал                                    | 10                           |  |  |  |  |  |  |
| Ед. измерения интерва                       | Секунда                      |  |  |  |  |  |  |
| Имя для экспорта                            | EN                           |  |  |  |  |  |  |
| Значение по умолчанию                       | 0                            |  |  |  |  |  |  |
| Масштаб (только числа)                      | 1                            |  |  |  |  |  |  |
|                                             | ·                            |  |  |  |  |  |  |
|                                             |                              |  |  |  |  |  |  |
| Пойстрио 🚽 🖓 Экспор                         | т всех запросов одновременно |  |  |  |  |  |  |
| Деиствие •                                  |                              |  |  |  |  |  |  |
| Минимальный интервал между паке<br>(мс)<br> | етами данных 0               |  |  |  |  |  |  |
| 0                                           | Отмена                       |  |  |  |  |  |  |
|                                             | . 2.                         |  |  |  |  |  |  |

1,

-

.

,

6

,

.

© 1999-2024 AGG Software

,

-

.

| - | Метод запроса            |              |  |  |  |  |
|---|--------------------------|--------------|--|--|--|--|
|   | Однажды, при старте прог | раммы        |  |  |  |  |
|   | Onpoc                    |              |  |  |  |  |
|   | Интервал (мс)            | 10000        |  |  |  |  |
|   | Ед. измерения интерва    | Миллисекунды |  |  |  |  |
|   | •                        | . 2.         |  |  |  |  |

,

, .

(

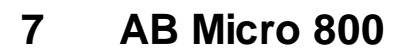

)

TCP-

...

44818

...

.

...

| 🔇 SMS_Logic            | - Connected Compon    | ients W | orkbench Standard Edition  |             |        |        | 👌 SMS_Logic - Connected Components Workbench Standard Edition 💿 🐼 💌 |           |               |               |         |       |          |    |  |  |  |
|------------------------|-----------------------|---------|----------------------------|-------------|--------|--------|---------------------------------------------------------------------|-----------|---------------|---------------|---------|-------|----------|----|--|--|--|
| File Edit Vi           | ew Device Tools       | Comm    | sunications Window Help    |             |        |        |                                                                     |           |               |               |         |       |          |    |  |  |  |
| i 👌 😂 🖬 /              | 1 4 40 K 1 7 C        | 32 - T  | 4                          | - 3         | 12:120 | Asconn | ected = 🛅 🗼 🖞                                                       | t         |               |               |         |       |          |    |  |  |  |
| III   D d              | 1日日本の100              | \$ 17   | 4342 Q Q . Applic          | tion Langua | 94     |        |                                                                     |           |               |               |         |       |          |    |  |  |  |
| Project Organ          | izer <del>-</del> 0 × | Micro   | 820-VAR × Micro820 Quick T | eps         |        |        |                                                                     |           |               |               |         |       |          | -  |  |  |  |
| Name SMS_Lr            | Agic                  |         | Name                       |             | Alias  |        | Data Type                                                           | Dimension | Project Value | Initial Value | Comment |       | Retained |    |  |  |  |
| Microf                 | 820                   |         |                            | * of*       |        | * af*  | - of                                                                | * of      | - of          | - 041         |         | * of* | * of*    |    |  |  |  |
| L Bas                  |                       |         | ALARM_MSG_9                |             |        |        | ASCELOCADDE •                                                       |           | -             | -             |         |       | 10       | 1  |  |  |  |
|                        | Programs              |         | ALARM_1_RESET              |             |        |        | BOOL -                                                              |           | FALSE         |               |         |       |          |    |  |  |  |
|                        | NUMBER_CON            |         | ALARM_2_RESET              |             |        |        | 800L -                                                              |           | FALSE         |               |         |       | 10       |    |  |  |  |
| 11 11                  | <b>T</b>              |         | ALARM_3_RESET              |             |        |        | 800L *                                                              |           | FALSE         |               |         |       |          |    |  |  |  |
|                        | Local Ve              |         | ALARM_4_RESET              |             |        |        | 800L -                                                              |           | FALSE         |               |         |       | 10       |    |  |  |  |
|                        | ALARM, LOGIC          |         | ALARM_5_RESET              |             |        |        | 800L *                                                              |           | FALSE         |               |         |       |          |    |  |  |  |
| $  \uparrow \uparrow $ |                       |         | ALARM_6_RESET              |             |        |        | 800L -                                                              |           | FALSE         |               |         |       | 10       |    |  |  |  |
|                        | Local Ve              |         | ALARM_7_RESET              |             |        |        | 800L *                                                              |           | FALSE         | /             |         |       |          |    |  |  |  |
|                        | SMS LOGIC             |         | ALARM_8_RESET              |             |        |        | 800L -                                                              |           | FALSE         |               |         |       |          |    |  |  |  |
|                        |                       |         | ALARM_9_RESET              |             |        |        | 800L *                                                              |           | FALSE         | /             |         |       |          |    |  |  |  |
|                        | Local Vz              |         | ALARM_10_RESET             |             |        |        | 800L -                                                              |           | FALSE         |               |         |       | 10       |    |  |  |  |
|                        | Global Variables      |         | ALARM_11_RESET             |             |        |        | 800L *                                                              |           | FALSE         |               |         |       |          |    |  |  |  |
|                        | DIODE. F BILBURES     |         | HMI_NUMBER_1               |             |        |        | STRING *                                                            |           | '9737652320'  | '9737652320'  |         |       | 10       | 2  |  |  |  |
|                        | User-Defined Functio  |         | HMI_NUMBER_1_SELECTED      |             |        |        | BOOL *                                                              |           | FALSE         |               |         |       |          |    |  |  |  |
| $  \top \top \rangle$  | HARRINGE LOC          |         | HMI_NUMBER_2               |             |        |        | STRING *                                                            |           | '8849093988'  | '8849093988'  |         |       | 10       | 2  |  |  |  |
| 11 77                  | MESSHUE_LOU           |         | HMI_NUMBER_2_SELECTED      |             |        |        | BOOL *                                                              |           | FALSE         |               |         |       |          |    |  |  |  |
|                        | Local Ve              |         | HMI_NUMBER_3               |             |        |        | STRING *                                                            |           |               |               |         |       | 10       | 2  |  |  |  |
|                        |                       |         | HME_NUMBER_3_SELECTED      |             |        |        | BOOL -                                                              |           | FALSE         |               |         |       |          |    |  |  |  |
| <b>₽</b> −7            | ASCLCOMMEN            |         | HMI_NUMBER_4               |             |        |        | STRING *                                                            |           |               |               |         |       | 10       | 2  |  |  |  |
|                        | Local Ve              |         | HME_NUMBER_4_SELECTED      |             |        |        | 800L *                                                              |           | FALSE         |               |         |       |          |    |  |  |  |
|                        |                       |         | HML_NUMBER_5               |             |        |        | STRING *                                                            |           |               |               |         |       |          | 2  |  |  |  |
|                        | DataTypes             |         | HME_NUMBER_5_SELECTED      |             |        |        | 800L *                                                              |           | FALSE         |               |         |       |          | 47 |  |  |  |
| 1                      | /                     |         | Tagl                       |             |        |        | INT +                                                               |           |               | 25            |         |       |          |    |  |  |  |
| 4                      |                       |         |                            |             |        |        | ARCHIOCADDE -                                                       |           |               | (             |         |       |          |    |  |  |  |

| Опции конф                                             | ?                                             | $\times$ |       |  |  |  |  |  |  |
|--------------------------------------------------------|-----------------------------------------------|----------|-------|--|--|--|--|--|--|
| Устройство                                             | Запрос Анализ Фильтрация                      |          |       |  |  |  |  |  |  |
| Лог-файл Модуль запроса данных                         |                                               |          |       |  |  |  |  |  |  |
| Прочее Ethernet/IP [AB Micro 800] (eipcip.dll) У Настр |                                               |          |       |  |  |  |  |  |  |
| Модули                                                 | Модуль разбора данных                         |          | 2     |  |  |  |  |  |  |
|                                                        | Ethernet/IP [AB Micro 800] (eipcip.dll) 🛛 🗸 🗸 | Настр    | ооить |  |  |  |  |  |  |
|                                                        | Анализ и экспорт отправленных данных          |          |       |  |  |  |  |  |  |
| Запрос Анализ<br>Фильтрация                            | 🖂 Анализ и экспорт полученных данных          |          |       |  |  |  |  |  |  |
| _                                                      | Выберите модули фильтрации данных             |          |       |  |  |  |  |  |  |
| लै                                                     | Название модуля Верси                         | 19       |       |  |  |  |  |  |  |
| Экспорт                                                |                                               |          |       |  |  |  |  |  |  |
| данных                                                 |                                               |          |       |  |  |  |  |  |  |
| Сбработка<br>событий                                   |                                               |          |       |  |  |  |  |  |  |
|                                                        |                                               |          |       |  |  |  |  |  |  |
|                                                        |                                               |          |       |  |  |  |  |  |  |
|                                                        | Вверх Вниз Помощь                             | Настр    | ооить |  |  |  |  |  |  |
|                                                        | OK                                            | Отм      | 1ена  |  |  |  |  |  |  |
|                                                        | 1                                             |          |       |  |  |  |  |  |  |

|           | Ethe                                           | ernet/IP [AB Micro 800] 4.0 | .64.321                   |          |  | $\times$ |  |  |
|-----------|------------------------------------------------|-----------------------------|---------------------------|----------|--|----------|--|--|
| 04        | ередь                                          | » запросов                  |                           |          |  |          |  |  |
| Ca        | зойств                                         | 30                          | Значение                  |          |  |          |  |  |
|           | New                                            | item                        |                           |          |  |          |  |  |
|           | ⊡По                                            | сылать запросы, иначе обр   | рабатывать только ответы  |          |  |          |  |  |
|           | Путь                                           | к устройству                | 1                         |          |  |          |  |  |
|           | Адре                                           | с (напр. Тад[0] или @227    | Tag1                      |          |  |          |  |  |
|           | Коли                                           | чество элементов для чт     | 1                         |          |  |          |  |  |
|           | Типд                                           | анных                       | Беззнаковое Целое число   | (16 Бит) |  |          |  |  |
|           | Ожид                                           | ание ответа (мс)            | 3000                      |          |  |          |  |  |
|           | 🗆 Me                                           | етод запроса                |                           |          |  |          |  |  |
|           | 0                                              | Однажды, при старте прог    | раммы                     |          |  |          |  |  |
|           | ۲                                              | Опрос                       |                           |          |  |          |  |  |
|           |                                                | Интервал                    | 10                        |          |  |          |  |  |
|           |                                                | Ед. измерения интерва       | Секунда                   |          |  |          |  |  |
|           | Имя,                                           | для экспорта                | EN                        |          |  |          |  |  |
|           | Значе                                          | ение по умолчанию           | 0                         |          |  |          |  |  |
|           | Масц                                           | лаб (только числа)          | 1                         |          |  |          |  |  |
|           |                                                |                             |                           |          |  |          |  |  |
|           |                                                |                             | т всех запросов одновреме | нно      |  |          |  |  |
|           | де                                             |                             |                           |          |  |          |  |  |
| МИ<br>(МС | Минимальный интервал между пакетами данных 0 📄 |                             |                           |          |  |          |  |  |
|           | ОК Отмена                                      |                             |                           |          |  |          |  |  |

. 5.

.

: N7:0

.

## 8 AB MicroLogix 1400

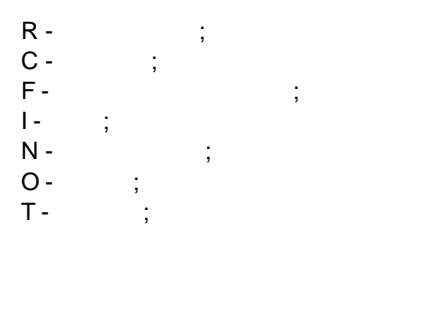

N - .

8

:

TCP-

44818,

| Опции конфи          | игурации                             |                                |                          |       | ?    | $\times$ |
|----------------------|--------------------------------------|--------------------------------|--------------------------|-------|------|----------|
| Устройство           | Запрос А                             | нализ Фи                       | льтраци                  | 19    |      |          |
| Лог-файл             | )<br>Модуль запроса                  | аданных                        |                          |       |      |          |
| Прочее               | Ethernet/IP [Mid                     | roLogix 1400] (e               | eipcip.dll)              | ~     | Наст | роить    |
| Модули               | Модуль разбора                       | аданных                        |                          |       |      | 2        |
|                      | Ethernet/IP [Mid                     | xroLogix 1400] (e              | eipcip.dll)              | ~     | Наст | роить    |
| Запрос Анализ        | Анализ и экспорт отправленных данных |                                |                          |       |      |          |
| Фильтрация           | Выберите мо                          | лорт полученні<br>цили фильтра | ыл дапных<br>ации данны: | ĸ     |      |          |
| Экспорт              | Название мод                         | уля                            |                          | Верси | я    |          |
| обработка<br>событий |                                      |                                |                          |       |      |          |
|                      | Вверх                                | Вниз                           | Π                        | омощь | Наст | роить    |
|                      |                                      |                                |                          | OK    | тО   | мена     |
|                      |                                      | . 6.                           |                          |       |      |          |

7 -0 -

.

•

| Ethernet/IP [MicroLogix 1400] 4.0.64.321 — 🗆 🗙  |           |  |  |  |  |  |  |
|-------------------------------------------------|-----------|--|--|--|--|--|--|
| Очередь запросов                                |           |  |  |  |  |  |  |
| Свойство                                        | Значение  |  |  |  |  |  |  |
| Request#1                                       |           |  |  |  |  |  |  |
| 🗹 Посылать запросы, иначе об                    |           |  |  |  |  |  |  |
| Путь к устройству                               | 1         |  |  |  |  |  |  |
| Адрес (напр. Тад[0] или @22/                    | N7:0      |  |  |  |  |  |  |
| Количество элементов для чт                     | 1         |  |  |  |  |  |  |
| Тип данных                                      | Нет       |  |  |  |  |  |  |
| Ожидание ответа (мс)                            | 3000      |  |  |  |  |  |  |
| 🖃 Метод запроса                                 |           |  |  |  |  |  |  |
| Однажды, при старте про                         | граммы    |  |  |  |  |  |  |
| • Опрос                                         |           |  |  |  |  |  |  |
| Интервал                                        | 7         |  |  |  |  |  |  |
| Ед. измерения интерва                           | Секунда   |  |  |  |  |  |  |
| Имя для экспорта                                | N7_0      |  |  |  |  |  |  |
| Значение по умолчанию                           | 0         |  |  |  |  |  |  |
| Масштаб (только числа)                          | 1         |  |  |  |  |  |  |
| Hequest#2                                       |           |  |  |  |  |  |  |
|                                                 |           |  |  |  |  |  |  |
|                                                 |           |  |  |  |  |  |  |
| Действие 🗸 🗹 Экспорт всех запросов одновременно |           |  |  |  |  |  |  |
| Минимальный интервал между пакетами данных 0 🛋  |           |  |  |  |  |  |  |
|                                                 | ОК Отмена |  |  |  |  |  |  |
| .7.                                             |           |  |  |  |  |  |  |

## 9 AB Logix 5550

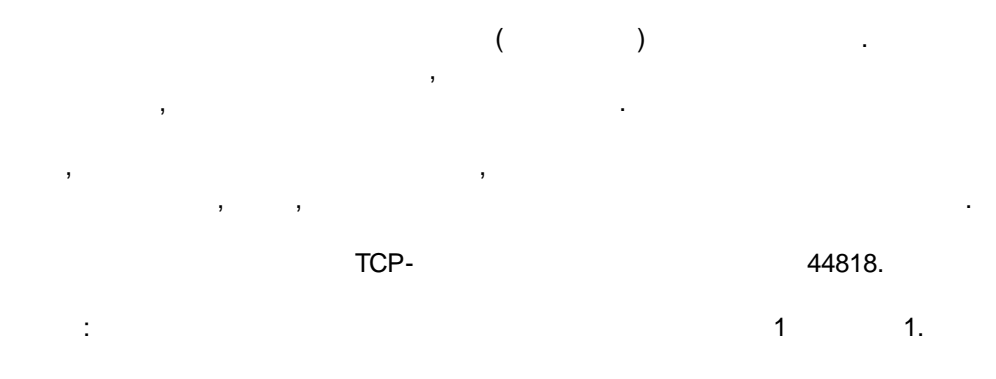

10

,

.

| Опции конфигурации ? Х      |                                            |                                          |          |        |       |      |  |
|-----------------------------|--------------------------------------------|------------------------------------------|----------|--------|-------|------|--|
| Устройство                  | <sup>эйство</sup> Запрос Анализ Фильтрация |                                          |          |        |       |      |  |
| Лог-файл                    | Модуль запроск                             | Модчль запроса данных                    |          |        |       |      |  |
| Прочее                      | Ethernet/IP [Lo                            | gix 5550] (eipcip                        | .dll)    | ~      | Настр | оить |  |
| Модули                      | Модуль разбор                              | а данных                                 |          |        |       | 2    |  |
|                             | Ethernet/IP [Lo                            | gix 5550] (eipcip                        | .dll)    | ~      | Настр | оить |  |
|                             | 🗌 Анализ и эк                              | <br>Анализ и экспорт отправленных данных |          |        |       |      |  |
| Запрос Анализ<br>Фильтрация | 🗹 Анализ и эк                              | спорт полученн                           | ых даннь | ix.    |       |      |  |
|                             | Выберите мо,                               | дули фильтра                             | ации да  | нных   |       |      |  |
| ক্র                         | Название мод                               | цуля                                     |          | Bepc   | 49    |      |  |
| Экспорт                     |                                            |                                          |          |        |       |      |  |
| данных                      |                                            |                                          |          |        |       |      |  |
|                             |                                            |                                          |          |        |       |      |  |
| Обработка                   |                                            |                                          |          |        |       |      |  |
| событий                     |                                            |                                          |          |        |       |      |  |
|                             |                                            |                                          |          |        |       |      |  |
|                             |                                            |                                          |          |        |       |      |  |
|                             | Вверх                                      | Вниз                                     |          | Помощь | Настр | оить |  |
|                             |                                            |                                          |          |        |       |      |  |
|                             |                                            |                                          |          | OK     | Отм   | ена  |  |
|                             |                                            | . 8.                                     |          |        |       |      |  |

1:

,

| Ethernet/IP [Logix 5550] 4.0.64.321                                                               |                                      |                           | _       |  | $\times$ |  |  |
|---------------------------------------------------------------------------------------------------|--------------------------------------|---------------------------|---------|--|----------|--|--|
| Очер                                                                                              | Очередь запросов                     |                           |         |  |          |  |  |
| Свой                                                                                              | йство                                | Значение                  |         |  |          |  |  |
| ≡ R                                                                                               | equest#1                             |                           |         |  |          |  |  |
|                                                                                                   | Посылать запросы, иначе об           | рабатывать только ответы  |         |  |          |  |  |
| П                                                                                                 | уть к устройству                     | 1                         |         |  |          |  |  |
| A                                                                                                 | дрес (напр. Та <u>д</u> [0] или @227 | DINT                      |         |  |          |  |  |
| K                                                                                                 | оличество элементов для чт           | 1                         |         |  |          |  |  |
| Т                                                                                                 | ип данных                            | Беззнаковое Целое число ( | 32 Бит) |  |          |  |  |
| 0                                                                                                 | жидание ответа (мс)                  | 3000                      |         |  |          |  |  |
| E                                                                                                 | Метод запроса                        |                           |         |  |          |  |  |
|                                                                                                   | Однажды, при старте прог             | раммы                     |         |  |          |  |  |
|                                                                                                   | Опрос                                |                           |         |  |          |  |  |
|                                                                                                   | Интервал                             | 10                        |         |  |          |  |  |
|                                                                                                   | Ед. измерения интерва                | Секунда                   |         |  |          |  |  |
| И                                                                                                 | мя для экспорта                      | MY_NAME                   |         |  |          |  |  |
| 3                                                                                                 | начение по умолчанию                 | 0                         |         |  |          |  |  |
| м                                                                                                 | асштаб (только числа)                | 1.5                       |         |  |          |  |  |
| Действие Экспорт всех запросов одновременно<br>Минимальный интервал между пакетами данных<br>(мс) |                                      |                           |         |  |          |  |  |
|                                                                                                   | OK Officia                           |                           |         |  |          |  |  |
|                                                                                                   | . 9.                                 |                           |         |  |          |  |  |

DATE\_TIME\_STAMP[7]=2024-09-26 14:20:07;DATA\_SOURCE\_FULL\_NAME[8] ="10.107.89.30:44818";DATA\_SOURCE\_NAME[8]="172.0.0.1:44818";EIP\_DEVICE[8]="1756-ENBT/A";EIP\_DEVICE\_SN[3]=1111111;EIP\_REQ[8]="Request1";EIP\_ADDRESS[8]="DINT";DINT[3] =19582

2:

:

•

| Ethernet/IP [Logix 5550] 4.0.64.321 — 🗆 🗙 |                                                 |         |    |  |  |  |  |  |
|-------------------------------------------|-------------------------------------------------|---------|----|--|--|--|--|--|
| Очередь запросов                          |                                                 |         |    |  |  |  |  |  |
| Свойство                                  | Значение                                        |         |    |  |  |  |  |  |
| E Request#1                               |                                                 |         |    |  |  |  |  |  |
| 🗹 Посылать запросы, иначе об              | рабатывать только ответы                        |         |    |  |  |  |  |  |
| Путь к устройству                         | 1                                               |         |    |  |  |  |  |  |
| Адрес (напр. Тад[0] или @227              | DINT;MASS_DINT                                  |         |    |  |  |  |  |  |
| Количество элементов для чт               | 1                                               |         |    |  |  |  |  |  |
| Тип данных                                | Беззнаковое Целое число (                       | 32 Бит) |    |  |  |  |  |  |
| Ожидание ответа (мс)                      | 3000                                            |         |    |  |  |  |  |  |
| 🖃 Метод запроса                           | 1                                               |         |    |  |  |  |  |  |
| Однажды, при старте про                   | граммы                                          |         |    |  |  |  |  |  |
| • Опрос                                   |                                                 |         |    |  |  |  |  |  |
| Интервал                                  | 10                                              |         |    |  |  |  |  |  |
| Ед. измерения интерва                     | Секунда                                         |         |    |  |  |  |  |  |
| Имя для экспорта                          | MY_NAME1;MY_NAME2                               |         |    |  |  |  |  |  |
| Значение по умолчанию                     | 0                                               |         |    |  |  |  |  |  |
| Масштаб (только числа)                    | 1                                               |         |    |  |  |  |  |  |
| L                                         | 1                                               |         |    |  |  |  |  |  |
|                                           |                                                 |         |    |  |  |  |  |  |
|                                           |                                                 |         |    |  |  |  |  |  |
| Действие 🗸 🗹 Экспор                       | Пействие 🚽 🗹 Экспорт всех запросов одновременно |         |    |  |  |  |  |  |
|                                           |                                                 |         |    |  |  |  |  |  |
|                                           |                                                 |         |    |  |  |  |  |  |
|                                           |                                                 |         |    |  |  |  |  |  |
|                                           | ОК Отмена                                       |         |    |  |  |  |  |  |
|                                           | . 10.                                           |         | 10 |  |  |  |  |  |

DATE\_TIME\_STAMP[7]=2024-09-26 14:20:07;DATA\_SOURCE\_FULL\_NAME[8] ="10.107.89.30:44818";DATA\_SOURCE\_NAME[8]="172.0.0.1:44818";EIP\_DEVICE[8]="1756-ENBT/A";EIP\_DEVICE\_SN[3]=1111111;EIP\_REQ[8]="Request1";EIP\_ADDRESS[8] ="DINT;MASS\_DINT";DINT[3]=19582;MASS\_DINT[3]=123

:

3:

)

.).

( ,INT, DINT, REAL, STRING . (

| 2.011                                          | and a feedware and and    |                          |         | _ |  |
|------------------------------------------------|---------------------------|--------------------------|---------|---|--|
| еред                                           | ь запросов                | 2                        |         |   |  |
| Вели                                           | 80<br>vest#1              | значение                 |         |   |  |
| Mn                                             | осылать запросы, иначе об | рабатывать только ответы |         |   |  |
| Путь                                           | к чстройствч              | 1                        |         |   |  |
| Адре                                           | с (напр. Тад[0] или @22/  | DINT;INT;REAL            |         |   |  |
| Коли                                           | чество элементов для чт   | 1                        |         |   |  |
| Тип,                                           | данных                    | Нет                      |         |   |  |
| Ожи                                            | дание ответа (мс)         | 3000                     |         |   |  |
| E M                                            | етод запроса              |                          |         |   |  |
| О Однажды, при старте программы                |                           |                          |         |   |  |
| 0                                              | Опрос                     |                          |         |   |  |
|                                                | Интервал                  | 10                       |         |   |  |
|                                                | Ед. измерения интерва     | Секунда                  |         |   |  |
| Имя                                            | для экспорта              | MY_NAME1;MY_NAME2;MY     | '_NAME3 |   |  |
| Знач                                           | ение по умолчанию         | 0                        |         |   |  |
| Масштаб (только числа)                         |                           | 1                        |         |   |  |
| Действие 🗸 Изкопорт всех запросов одновременно |                           |                          |         |   |  |
| инимальный интервал между пакетами данных 0 🔹  |                           |                          |         |   |  |
|                                                |                           | ок. <u>о</u>             |         |   |  |

<textstyle= "Image Caption"translate= "true"> .11<textstyle= "Image Caption"translate= "true">.

DATE\_TIME\_STAMP[7]=2024-09-26 14:20:07;DATA\_SOURCE\_FULL\_NAME[8] ="10.107.89.30:44818";DATA\_SOURCE\_NAME[8]="172.0.0.1:44818";EIP\_DEVICE[8]="1756-ENBT/A";EIP\_DEVICE\_SN[3]=1111111;EIP\_REQ[8]="Request1";EIP\_ADDRESS[8] ="DINT;MASS\_DINT;REAL";VALUE1[3]=19582;VALUE2[3]=123;VALUE3[5]=789.455993652344

:

4:

( ) .

14

|                                                 | Ethernet/IP 4.0.64.321       |                          |   |  | $\times$ |  |
|-------------------------------------------------|------------------------------|--------------------------|---|--|----------|--|
| 04                                              | ередь запросов               |                          |   |  |          |  |
| Ci                                              | зойство                      | Значение                 |   |  |          |  |
|                                                 | Request #1                   |                          |   |  |          |  |
|                                                 | 🗹 Посылать запросы, иначе об | рабатывать только ответь | I |  |          |  |
|                                                 | Путь к устройству            | 1                        |   |  |          |  |
|                                                 | Адрес (напр. Тад[0] или @22/ | Tag                      |   |  |          |  |
|                                                 | Количество элементов для чт  | 1                        |   |  |          |  |
|                                                 | Тип данных                   | Нет                      |   |  |          |  |
|                                                 | Ожидание ответа (мс)         | 3000                     |   |  |          |  |
|                                                 | 🖃 Метод запроса              |                          |   |  |          |  |
|                                                 | 🔿 Однажды, при старте прог   | граммы                   |   |  |          |  |
|                                                 | 🖲 Опрос                      |                          |   |  |          |  |
|                                                 | Интервал                     | 10                       |   |  |          |  |
|                                                 | Ед. измерения интерва        | Секунда                  |   |  |          |  |
|                                                 | Имя для экспорта             | EN                       |   |  |          |  |
|                                                 | Значение по умолчанию        | 0                        |   |  |          |  |
|                                                 | Масштаб (только числа)       | 1                        |   |  |          |  |
|                                                 |                              | '                        |   |  |          |  |
|                                                 |                              |                          |   |  |          |  |
| _                                               |                              |                          |   |  |          |  |
| Действие 🚽 🗹 Экспорт всех запросов одновременно |                              |                          |   |  |          |  |
| Минимальный интервал между пакетами данных 0 主  |                              |                          |   |  |          |  |
|                                                 | 0                            | К Отмена                 |   |  |          |  |

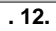